MAC地址认证 一只松鼠 2020-11-05 发表

# 组网及说明

1、配置需求及说明

1.1 适用的产品系列

本案例适用于ACG1000系列应用控制网关: ACG10X0、ACG1000-AKXXX等。

- 注:本案例是在ACG1000-S Version 1.10, Release 6609P02版本上进行配置和验证的。
- 1.2 配置需求及实现的效果

如下组网图所示,因为内网终端的网关在核心交换机上,为了使ACG设备可以学习终端真实的MAC地址,需要在ACG1000设备上配置跨三层MAC地址学习功能,实现ACG能正确学习终端MAC地址以及

实现MAC地址绑定功能。

2、组网图

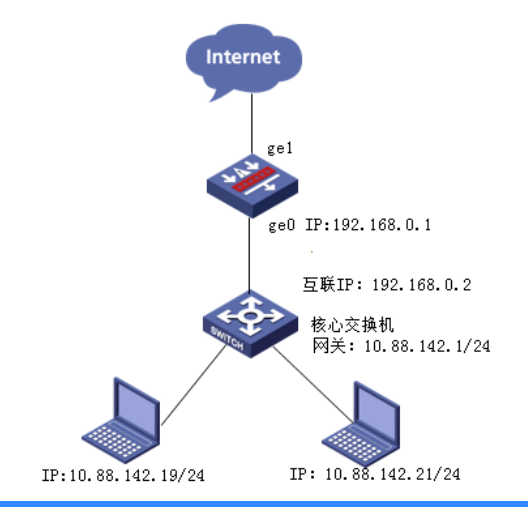

配置步骤

3、SNMP跨三层学习配置步骤

3.1 配置连接交换机的接口

#选择"网络配置">"接口",点击GE0接口的编辑按钮。

| H3C      | Sec | SecPath ACG1000 |            |                  |        |               |        |       |           |       |       |    |  |  |  |  |
|----------|-----|-----------------|------------|------------------|--------|---------------|--------|-------|-----------|-------|-------|----|--|--|--|--|
| RIMAN NO |     | 62609   2m      |            |                  |        |               |        |       |           |       |       |    |  |  |  |  |
| VOC      |     | 40 790          | FORMED RAY | CO NEW DR        | DENC 3 | Pare .        | TOR    | 27.64 | (#E(Most) | ARKS. | aller | 10 |  |  |  |  |
|          | 1   | 040             | ~          | 10.88.142.135/24 | - man  | 3080404e031a3 | route  | M     | 1000      | 10    | 0     |    |  |  |  |  |
| 1.90     | 2   | pel             |            |                  |        | 3080404e03.a2 | switch | 5,0   | 1000      | down  | 0     | 4  |  |  |  |  |
| -2018    | 3   | 942             |            |                  |        | 3c8c404et03a3 | route  | 6,0   | 1000      | down  | 0     | ×  |  |  |  |  |
| -NAT     | 4   | ge0             |            | 192.168.10.1/24  |        | 3080404e03a4  | route  | 6,0   | 1000      | down  | 0     | Ø  |  |  |  |  |
| -ONS     | 5   | ge4             |            |                  |        | 3c8c404e10a5  | apped  | full. | 1000      | UD.   | 0     | 8  |  |  |  |  |
| - P-6R8  | 6   | ge6             |            |                  |        | 3c8c404e03a6  | apped  | 54    | 1000      | 10    | 0     | R  |  |  |  |  |
| - 58/08  | 7   | ge6             |            |                  |        | 3080404e03a7  | route  | 641   | 1000      | down  | 0     | ß  |  |  |  |  |
| L-00%5   |     | Q47             |            |                  |        | 3080404e0338  | apped  | 54    | 1000      | down  | 0     | ×. |  |  |  |  |
|          | . 9 | ge6             | 10747012   | 192.168.18.1/24  |        | 3080404e0310  | rpute  | 5,0   | 1000      | down  | 0     | 8  |  |  |  |  |
| 一日に金田市   | 10  | 949             | 第八地址       | 192.168.19.254/2 |        | 3080404e0338  | route  | 6,0   | 1000      | 10    | 0     | ß  |  |  |  |  |
|          | 11  | ge00            |            |                  |        | 3c8c404e03ab  | setch  | 54E   | 1000      | down. | 0     | 8  |  |  |  |  |
|          | 12  | gel1            |            | 202.1.1.1/24     |        | 3c8c404e03.ac | route  | N/L   | 1000      | 10    | 0     | ø  |  |  |  |  |

网络披口 基本设置 名称 0e0 (3c:8c:40:4e:03:a1) (0-127字符) 標述 启用 🔽 IP世紀 IPv4 IPv6 地址模式 ⑧ 静态地址 O DHCP O PPPOE 接口主地址 192.168.0.1/24 (960:192.168.1.1/24) 地型245 (960:192.168.1.1/24) 地理245 (960:192.168.1.1/24) 从属IPv4列表 1212 Center-monito 管理方式 WHttps 🗹 Http Ssh Telnet Ping 高限配置 协商模式 ④ 自动 ③ 强制 MTU 1500 (1280-1500) 接口属性 ④ 内网口 ◎ 外月口 12:0 R01

#配置ACG与交换机之间的互联IP地址, ACG侧ge0接口IP地址为192.168.0.1/24。

#### 3.2 配置跨三层学习的参数 #点击"系统管理">"SNMP",点击"新建"。

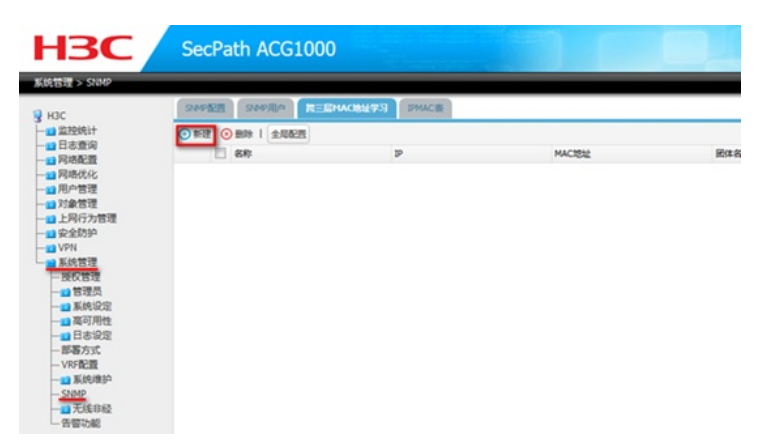

#IP地址配置为距离ACG设备最近的三层网关接口MAC,团体字与下层交换机团体字配置相同。

| 跨三层MAC地址学习 |  |
|------------|--|
|            |  |
|            |  |

| 名称    | H3C               | (1-31 字符)                             |
|-------|-------------------|---------------------------------------|
| IP地址  | 10.88.142.104     | (例如:192.168.1.1,用户网关设备IP地址)           |
| MAC地址 | 60:0b:03:04:f9:2f | (例如:xx:xx:xx:xx:xx:xx:,直连三层设备接口MAC地址) |
| 团体名   | public            | (1-31 字符)                             |
| 版本号   | v1 💌              |                                       |
|       |                   |                                       |
|       | 提交 取消             |                                       |

#点击"全局配置",勾选开启跨三层交换机MAC地址学习功能。

|     | A >    | SOUTH REPORTERAL SHACE |                   |        |      |     |
|-----|--------|------------------------|-------------------|--------|------|-----|
|     | () B09 | 2.98.8                 |                   |        |      |     |
| 1   | 2 8.07 | p                      | MACIENE           | 民体系    | Mit. | 80  |
| 1 0 | П нас  | 10.88.142.104          | 60:06:03:04:59:25 | public | vi   | 2 O |

| - 全局配置 |                | ×           |
|--------|----------------|-------------|
|        | 1跨三层交换机MAC地址学习 |             |
| 更新时间   | 30             | (30-1800 秒) |
|        |                | ■ 提立 ● 取満   |
|        |                | V 122C      |

#### 3.3 交换机配置

# 配置交换机的IP地址,并确保交换机与ACG之间路由可达。
system-view
[H3C] vlan 2
[H3C-vlan2]port GigabitEthernet 1/0/1
[H3C-vlan2]quit
[H3C]interface Vlan-interface 2
[H3C-Vlan-interface2]ip address 192.168.0.2 24
[H3C-Vlan-interface2]quit
# 配置交换机支持SNMPv1版本、只读团体名为public。
[H3C] snmp-agent sys-info version v1
[H3C] snmp-agent community read public
3.4 保存配置
# 机置保存"。

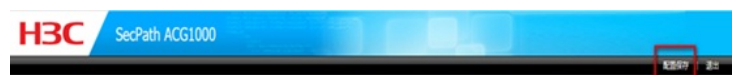

#### 3.5 查看与验证

配置完成后点击IPMAC表查看从路由器上学习到的ipmac地址表项。

| SNM  | REAL  | SNMP用  | A 第三面4408世年习  | IPHACE                |               |                   |   |
|------|-------|--------|---------------|-----------------------|---------------|-------------------|---|
| ê p. | NAC Ø | 12   2 | 1 <b>R</b>    | Q (印地社,例如:1.1.1.1/24) |               |                   |   |
|      |       |        | 名称            |                       | P地址           | MACIBIE           |   |
| 1    |       |        | H3C           |                       | 10.88.142.104 | 60:0b:03:04:f9:2f |   |
|      |       | 8      | P地址           | MACISIE               | 秋市            | 動作                |   |
|      |       | 2      | 10.88.142.19  | 0c:da:41:1d:e8:57     | 882           | ۵                 | - |
|      |       | 8      | 10.88.142.21  | 0c:da:41:1d:07:d9     | 未調算           | ۵.                |   |
|      |       | 8      | 10.88.142.155 | a0xd3xc1:f3xe4:2f     | 来課堂           | ۵.                |   |
|      |       | 8      | 10.88.142.157 | 9cb6:54:7fae:3d       | 来推定           | ۵.                |   |
|      |       | 8      | 10.88.142.34  | 0cdax41:1dxcc3e       | 来課堂           | ۵.                |   |

### 4、MAC地址绑定配置步骤

## 4.1 创建用户组

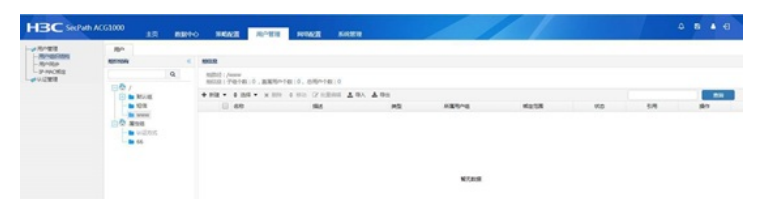

### 4.2 创建用户绑定mac

| 5-22       | Ma.       |                                                                                                    |                |  |
|------------|-----------|----------------------------------------------------------------------------------------------------|----------------|--|
| - Minister |           |                                                                                                    |                |  |
| · UETR     | 840       | 8                                                                                                    |                |  |
|            | 2.9.5     |                                                                                                    | * (1-63 (941)) |  |
|            | 1916      |                                                                                                    | (0-127 (#41))  |  |
|            | <b>FR</b> | heave                                                                                                    | 8048           |  |
|            | 1         |                                                                                                    |                |  |
|            | 100       |                                                                                                    | 6-31#49        |  |
|            |           |                                                                                                    | (d. 11400)     |  |
|            | 460.028   |                                                                                                    | 0-11948        |  |
|            |           | <ul> <li>KONUCIANTES</li> </ul>                                                                                                    |                |  |
|            |           |                                                                                                    |                |  |
|            | 802.0X    | 間1<br>120, 208, 0, 1<br>191, 168, 0, 0-191, 198, 1, 100<br>192, 168, 0, 0/24                                                                                |                |  |
|            |           | 191, 168, 1, 1/266, 195, 195, 0<br>will will will will will will will will                                                                                  |                |  |
|            | 1080      | (9):<br>192, 198, 0, 1<br>192, 208, 0, 0, -182, 198, 1, 100<br>192, 208, 0, 0/24<br>192, 398, 1, 1/295, 298, 0<br>192, 398, 1, 1/295, 298, 0<br>195, 196, 0 |                |  |
|            | RADBOR    | * ATCH C BELING                                                                                                    | •              |  |
|            |           | 100                                                                                                    |                |  |

### 4.3 ipv4策略配置

在ipv4控制策略中针对该用户进行控制

| A:R                       | IPv428688 |           |           |          |     |            |      |       |      |     |      |   |      |                             |   |
|---------------------------|-----------|-----------|-----------|----------|-----|------------|------|-------|------|-----|------|---|------|-----------------------------|---|
|                           |           | 应用<br>(7为 | и<br>0 њи | * 64     |     |            |      |       |      |     |      |   |      |                             |   |
|                           |           | MR1948    | default . |          | 6   | stin       |      |       |      |     |      |   |      |                             |   |
| - IE BITMINS              |           | 84        |           |          |     | (>127 #40) |      |       |      |     |      |   |      |                             |   |
| N-12.90.05<br>(01)2.90.05 |           | R.S.      |           |          |     |            |      |       |      |     |      |   |      |                             |   |
| 1日本市営業                    |           |           |           | Course 2 |     |            |      |       |      |     |      |   |      |                             |   |
| YUNTER                    |           |           | EADIN     | RINACI   |     |            |      |       |      |     |      |   |      |                             |   |
| 1015.W                    |           |           | *2        |          | < 1 | Po.        |      |       |      |     |      |   | _    | Canton                      |   |
| 2 <b>.</b>                |           |           | () Ro     |          | -   | 10.4       | 6368 |       |      |     |      |   |      | 1                           |   |
|                           |           |           |           | £        | B   | 1          |      | 88    |      |     |      | 0 | 1039 | 180                         |   |
|                           |           |           |           | 542      |     | - 128      |      | - 112 |      |     |      |   |      | 2896Q161ary<br>BID96Q161ary |   |
|                           |           |           | 0 10 10   |          | m   | No.        |      |       |      |     |      |   |      | area                        |   |
|                           |           |           |           |          |     |            |      |       |      |     |      |   |      | any                         | н |
|                           |           |           |           |          |     |            |      |       |      |     |      |   |      | EMPRESZ.                    |   |
|                           |           |           |           |          |     |            |      |       |      |     |      |   |      | ary<br>data                 | - |
|                           |           |           |           |          |     |            |      |       |      |     |      |   |      |                             |   |
|                           |           |           |           |          |     |            |      |       |      |     |      |   |      | 10.5                        |   |
|                           |           |           |           |          |     |            |      |       |      |     |      |   |      | any                         | н |
|                           |           |           |           |          |     |            |      |       |      |     |      |   |      |                             |   |
|                           |           |           |           |          |     |            |      |       |      |     |      |   |      |                             |   |
|                           |           |           |           |          |     |            |      |       |      |     |      |   |      |                             |   |
|                           |           |           |           |          |     |            |      |       |      |     |      |   |      |                             |   |
|                           |           |           |           |          |     |            | 20 * | 14 4  | 36.1 | MAR | 3 11 | 0 |      |                             |   |